| Classification | Ethernet Application FAQ on XPAC |         |       |      | No.        | 3-002-00 |     |
|----------------|----------------------------------|---------|-------|------|------------|----------|-----|
| Author         | WeiKai                           | Version | 1.0.0 | Date | 2011/04/07 | Page     | 1/6 |

## How to set up the FTP server

Applies to

| Platform    | OS version            | XPAC utility version |
|-------------|-----------------------|----------------------|
| XPAC series | All versions (WinCE6) | All versions         |
|             |                       |                      |
|             |                       |                      |
|             |                       |                      |
|             |                       |                      |

The FTP sever is always active on the XPAC, so you can download or upload file from/to PC from XPAC.

To configure enable or disable FTP service < download directory and user login id, perform the following steps:

## Enable or Disable FTP service

Step 1: Execute the XPAC Utility, and then select "Network" Page.

| C Utility [1.0.2.8]                                                                                                    |                                                                                       | _ |
|----------------------------------------------------------------------------------------------------|---------------------------------------------------------------------------------------|---|
| e Help   neral Display IP Cong Network Divice Information Auto Execution Rotary Execution M (  FTP Enable Disable Allow Anonymous Enable Disable Set FTP default download directory to: \[\Temp Apply  Set HTTP document root directory to: \[\System_Disk\ICPDAS\WWW Apply ICP DAS Co., Ltd. Technical document                                                                                                    | AC Utility [1.0.2.8]                                                                  | × |
| Ineral Display IP Conig Network Device Information Auto Execution Rotary Execution M     FTP     Allow Anonymous     Enable   Disable   Set FTP default download directory to:     Temp     Set HTTP document root directory to:     Vsystem_DiskUCPDASWWW     ICP DAS Co., Ltd. Technical document                                                                                                    | ile Help                                                                              |   |
| Icer Disable         FTP         Enable         Allow Anonymous         Enable         Disable         Set FTP default download directory to:         ITemp         Set HTTP document root directory to:         ISystem_DiskUCPDASWWW         Isystem_DiskUCPDASWWW         ICP DAS Co., Ltd. Technical document                                                                                                    | eneral Display IP Config Network Davice Information Auto Execution Rotary Execution M | ► |
| FTP   Enable   Allow Anonymous   Enable   Disable   Set FTP default download directory to:   \Temp     Set HTTP document root directory to:   \System_Disk\ICPDAS\WWW     Mapply     ICP DAS Co., Ltd, Technical document                                                                                                    |                                                                                       |   |
| FTP <ul> <li>Enable</li> <li>Disable</li> </ul> Allow Anonymous <li>Enable</li> <li>Disable</li> Set FTP default download directory to:         \Temp          Set HTTP document root directory to:         \System_DiskVCPDASWWW          Apply                                                                                                    |                                                                                       |   |
| FTP <ul> <li>Enable</li> <li>Disable</li> </ul> Allow Anonymous <li>Enable</li> <li>Disable</li> <li>Set FTP default download directory to:         <ul> <li>ITemp</li> <li>Itemp</li> <li>Apply</li> </ul>            Set HTTP document root directory to:         <ul> <li>Isystem_Disk\ICPDAS\WWW</li> <li>Image: Apply</li> </ul>            Item Disk\ICPDAS\WWW         Image: Apply</li>                                                                                                    |                                                                                       |   |
| Allow Anonymous   Enable   Disable   Set FTP default download directory to:   \Temp     Set HTTP document root directory to:   \System_Disk\ICPDAS\WWW     Image: System_Disk\ICPDAS\WWW   ICP DAS Co., Ltd. Technical document                                                                                                    |                                                                                       |   |
| Allow Anonymous  Enable Disable Set FTP default download directory to: Temp Apply Set HTTP document root directory to: Set HTTP document root directory to: Set HTTP document root directory to: TSystem_DiskVCPDASWWW Apply ICP DAS Co., Ltd. Technical document                                                                                                    |                                                                                       |   |
| Set FTP default download directory to:         Set HTTP document root directory to:         \System_Disk\UCPDAS\WWW            Apply                                                                                                    | Allow Anonymous   Enable   Disable                                                    |   |
| Image: Image: | Set FTP default download directory to:                                                |   |
| Set HTTP document root directory to:         \System_Disk\UCPDAS\WWW            Apply    ICP DAS Co., Ltd. Technical document                                                                                                    | )Temp                                                                                 |   |
| Set HTTP document root directory to:<br>\System_Disk\ICPDAS\WWW Apply ICP DAS Co., Ltd. Technical document                                                                                                    |                                                                                       |   |
| Set HTTP document root directory to:         \System_Disk\JCPDAS\WWW          Apply    ICP DAS Co., Ltd. Technical document                                                                                                    |                                                                                       |   |
| Set HTTP document root directory to:<br>System_Disk\ICPDAS\WWW Apply ICP DAS Co., Ltd. Technical document                                                                                                    |                                                                                       |   |
| ICP DAS Co., Ltd. Technical document                                                                                                    | Cat HTTP document root directory to :                                                 |   |
| ICP DAS Co., Ltd. Technical document                                                                                                    |                                                                                       |   |
| ICP DAS Co., Ltd. Technical document                                                                                                    |                                                                                       |   |
| ICP DAS Co., Ltd. Technical document                                                                                                    |                                                                                       |   |
| ICP DAS Co., Ltd. Technical document                                                                                                    |                                                                                       |   |
| ICP DAS Co., Ltd. Technical document                                                                                                    |                                                                                       | - |
| ICP DAS Co., Ltd. Technical document                                                                                                    |                                                                                       |   |
| ICP DAS Co., Ltd. Technical document                                                                                                    |                                                                                       |   |
| ICP DAS Co., Ltd. Technical document                                                                                                    |                                                                                       |   |
| ICP DAS Co., Ltd. Technical document                                                                                                    |                                                                                       |   |
| ICP DAS Co., Ltd. Technical document                                                                                                    |                                                                                       |   |
| ICP DAS Co., Ltd. Technical document                                                                                                    |                                                                                       |   |
| ,                                                                                                    | ICP DAS Co., Ltd. Technical document                                                  |   |

| Classification | Ethernet Applic | ation FAC | on XPAC |      |            | No.  | 3-002-00 |
|----------------|-----------------|-----------|---------|------|------------|------|----------|
| Author         | WeiKai          | Version   | 1.0.0   | Date | 2011/04/07 | Page | 2/6      |

**Step 2:** Click the FTP item "Enable" is Openning FTP service or click "Disable" is closing FTP service.

| XPAC Utility [1.0.2.8]                                                                 |
|----------------------------------------------------------------------------------------|
| File Help                                                                              |
| General Display IP Config Network Device Information Auto Execution Rotary Execution M |
| Access Login                                                                           |
|                                                                                        |
| FTP   Enable  Disable                                                                  |
| Allow Anonymous 💿 Enable 🔿 Disable                                                     |
| Set FTP default download directory to:                                                 |
| \Temp Apply                                                                            |
|                                                                                        |
|                                                                                        |
| Set HTTP document root directory to:                                                   |
| \System_Disk\ICPDAS\WWW Apply                                                          |
|                                                                                        |
|                                                                                        |
|                                                                                        |
|                                                                                        |
|                                                                                        |
|                                                                                        |
|                                                                                        |
|                                                                                        |
|                                                                                        |
|                                                                                        |
|                                                                                        |
| ICP DAS Co., Ltd. Technical document                                                   |

| Classification Ethernet Application FAQ on XPAC |        |         |       |      |            | No.  | 3-002-00 |
|-------------------------------------------------|--------|---------|-------|------|------------|------|----------|
| Author                                          | WeiKai | Version | 1.0.0 | Date | 2011/04/07 | Page | 3/6      |

Change FTP download directory Step 1: Execute the XPAC Utility and select "Network" Page, and then Click "..." button.

| XPAC Utility<br>File Help              | [1.0.2.8] . Select page                                                                                                    |
|----------------------------------------|----------------------------------------------------------------------------------------------------|
| File Help<br>General Dis<br>Access Loo | I. Select page         splay IP Config       Network         splay IP Config       Network         splay IP Config       Network         splay IP Config       Network         splay IP Config       Network         splay IP Config       Network         splay IP Config       Network         splay IP Config       Network         splay IP Config       Network         splay IP Config       Network         splay IP Config       Network         Splay IP Config       Network         FTP <ul> <li>Enable</li> <li>Disable</li> <li>Allow Anonymous</li> <li>Enable</li> <li>Disable</li> <li>Set FTP default download directory to:</li> <li>Interval</li> <li>Interval<!--</th--></li></ul> |
|                                        | \Temp        Apply         Set HTTP document root directory to:        Apply         \System_Disk\ICPDAS\WWW        Apply                                                                                                    |

Step 2: Click "..." button will show following dialog, and you can select other directory for FTP download directory.

| Browse for Folder<br>My Device<br>Network<br>System_Disk<br>Recycled<br>Application Data<br>My Documents<br>Program Files<br>Temp<br>Windows |    |  |  |  |  |  |
|----------------------------------------------------------------------------------------------------|----|--|--|--|--|--|
| Cancel                                                                                                    | Ok |  |  |  |  |  |
|                                                                                                    |    |  |  |  |  |  |
| ICP DAS Co., Ltd. Technical document                                                                                                    |    |  |  |  |  |  |

| Classification | Ethernet Applic | ation FAC | on XPAC |      |            | No.  | 3-002-00 |
|----------------|-----------------|-----------|---------|------|------------|------|----------|
| Author         | WeiKai          | Version   | 1.0.0   | Date | 2011/04/07 | Page | 4/6      |

**Step 3:** If you change FTP download directory, Click "Apply" button and reboot your XPAC for take effect.

| PAC Utili | ty [1.0 | ).2.8]      |            |                    |                |                  | _ ×   |
|-----------|---------|-------------|------------|--------------------|----------------|------------------|-------|
| File Hel  | p       |             |            |                    |                |                  |       |
| General 🗍 | Display | IP Config   | Network    | Device Information | Auto Execution | Rotary Execution | M I I |
| Access    | Login   |             |            |                    |                |                  |       |
|           |         |             |            |                    |                |                  |       |
|           | FT      | Ρ           | (          | Enable 🔿 Dis       | able           |                  |       |
|           |         | low Anonyr  | nous 🌘     | Enable ODis        | able           |                  |       |
|           |         |             | ult downlo | ad directory to    |                |                  |       |
|           |         | System Disk | (ICPDAS    | au uirectory to:   |                | Apply            |       |
|           |         |             |            |                    |                |                  |       |
|           |         |             |            |                    |                |                  |       |
|           | Se      | et HTTP dor | ument roc  | nt directory to:   |                |                  |       |
|           |         | System_Disk |            | www                |                | Apply            |       |
|           |         |             |            |                    |                |                  |       |
|           |         |             |            |                    |                |                  |       |
|           |         |             |            |                    |                |                  |       |
|           |         |             |            |                    |                |                  |       |
|           |         |             |            | ΙርΡΠΔϚ             | Co Itd Tee     | hnical docur     | nent  |
|           |         |             |            |                    | CO., LIU. 10   |                  |       |

| Classification | Ethernet Applic | ation FAC | on XPAC |      |            | No.  | 3-002-00 |
|----------------|-----------------|-----------|---------|------|------------|------|----------|
| Author         | WeiKai          | Version   | 1.0.0   | Date | 2011/04/07 | Page | 5/6      |

Set Login ID Step 1: Execute the XPAC Utility, and then select "Network" Page. Click the "Allow anonymouse" item "Enable" is anyone access FTP ,click "Disable" is only setting ID can access FTP.

| XPAC Utility [1.0.2.8]                                        |                            |
|---------------------------------------------------------------|----------------------------|
| File Help 1. Select page                                      | e                          |
| General Display IP Config Network Device Information Auto Exe | cution Rotary Execution M  |
| Access                                                        |                            |
|                                                               | 2 Click "Enchle" or        |
| FTP 💿 Enable 🔿 Disab                                          | "Disable" whether to allow |
| Allow Anonymous      Enable      Disable                      | anyone access              |
| Set FTP default download directory to:                        |                            |
| \Temp                                                         | Apply                      |
|                                                               |                            |
|                                                               |                            |
| Set HTTP document root directory to:                          |                            |
| \System_Disk\ICPDAS\WWW                                       | Apply                      |
|                                                               |                            |
|                                                               |                            |
|                                                               |                            |
|                                                               |                            |
|                                                               |                            |
|                                                               |                            |
|                                                               |                            |
|                                                               |                            |
|                                                               |                            |
|                                                               |                            |
|                                                               |                            |
|                                                               |                            |
|                                                               |                            |
|                                                               |                            |
|                                                               |                            |
|                                                               |                            |
|                                                               |                            |
|                                                               |                            |
| ICP DAS Co., Ltd. T                                           | echnical document          |

| Classification | Ethernet Application FAQ on XPAC |         |       |      |            | No.  | 3-002-00 |
|----------------|----------------------------------|---------|-------|------|------------|------|----------|
| Author         | WeiKai                           | Version | 1.0.0 | Date | 2011/04/07 | Page | 6/6      |

**Step 2**: Select "Login" page, and then input user name and password. Finally click "Add" button, you will add a new user id. If the "Allow anonymouse" item is setting "Disable", anyone must using setting user id login before download or upload.

| XPAC Utility [1.0.2.8]                                                    |
|---------------------------------------------------------------------------|
| File Help                                                                 |
| General Display IP Cope and Information Auto Execution Rotary Execution M |
| Access Login 1. Select page                                               |
| User name Password                                                        |
| Add Delete                                                                |
| User name 2 Click                                                         |
| 2. Input user name (5. Click button )                                     |
| and password                                                              |
|                                                                           |
|                                                                           |
|                                                                           |
|                                                                           |
|                                                                           |
|                                                                           |
|                                                                           |
|                                                                           |
|                                                                           |
|                                                                           |
|                                                                           |
|                                                                           |
|                                                                           |
|                                                                           |
|                                                                           |
|                                                                           |
|                                                                           |
|                                                                           |
|                                                                           |
|                                                                           |
|                                                                           |
|                                                                           |
|                                                                           |
|                                                                           |
|                                                                           |
|                                                                           |
| ICP DAS Co., Ltd. 1 echnical document                                     |